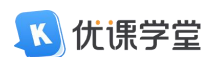

# 学生手机端缴费流程

1. 登录

#### 1.1. 下载

路径:扫描下方二维码,可下载【优课学堂】APP

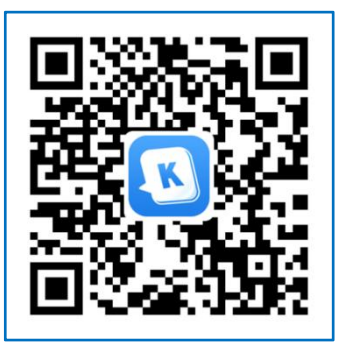

### 1.2. 启动

安装后,点击打开 APP——同意【用户协议】和【隐私协议】

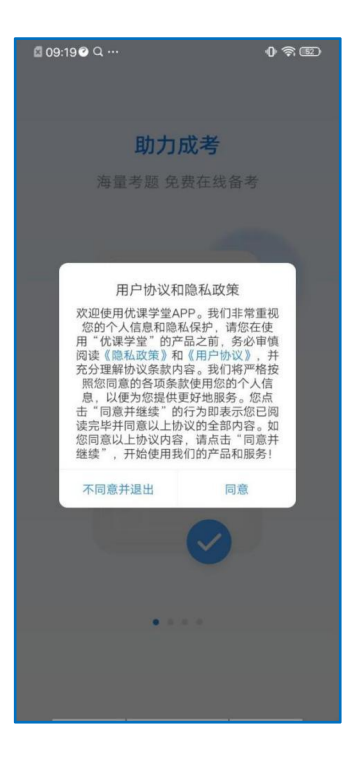

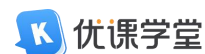

#### 1.3. 引导

首次打开 APP 或者 APP 版本更新后,出现引导页,出现第一张引导页的时候页面 弹出网络授权弹窗,获取用户手机无线网和 WIFI 的使用权限。引导页共4张。

#### 1.4. 账号登录

进入 APP 登录页面,输入学校提供的账号和密码进行登录,确认勾选【用户协议】 和【隐私协议】,首次登录需要对密码进行重置,重置密码后可完成登录。

帮助:帮助点击后是简单的用户操作手册页面;

找回密码:用户绑定手机后,可通过验证手机的方式确认本人的身份,然后进行 密码重置,如无绑定手机,则需联系教学点老师,进行密码重置,重置密码成功 后,可登录手机端进行学习。

| <b>您好</b> ,<br>欢迎来到优课学堂学习平台 |     |
|-----------------------------|-----|
| 请输入登录账号 输入账号                |     |
| 请输入登录密码 输入密码                |     |
| 東徑                          |     |
| 找回密码                        | 帮助  |
| 第三方登录                       |     |
| •                           |     |
| 勾选同意 🔃 优课学堂                 | 9K) |

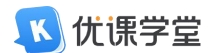

## 1.4.1. 微信登录

若需要微信登录,则点击下方的微信图标。

| 您好,<br>欢迎来到优课学堂学习平台 | C     |
|---------------------|-------|
| 请输入登录账号<br>请输入登录密码  |       |
| 2.2                 |       |
| 找回密码<br>第三方登录       | 帮助    |
| 点击微信登录              |       |
| <b>成 优張学堂</b>       | 123R3 |

点击微信图标后,会自动跳转到该界面。若账号已绑定微信,点击【允许】,即 可登录平台。

| 关闭              |              |
|-----------------|--------------|
| 🔨 优课学堂 申请使用     |              |
| 获取你的昵称、头像       |              |
| 你可以选择不同的昵称、头像登录 |              |
| 如信眼椋头像          | $\checkmark$ |
| 十 新建昵称头像        | >            |
| 允许              |              |
| 拒绝              |              |
|                 |              |
|                 |              |
|                 |              |
|                 |              |

youke

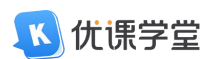

若未绑定微信,则会跳转到该绑定账号界面,绑定后可直接微信登录平台。

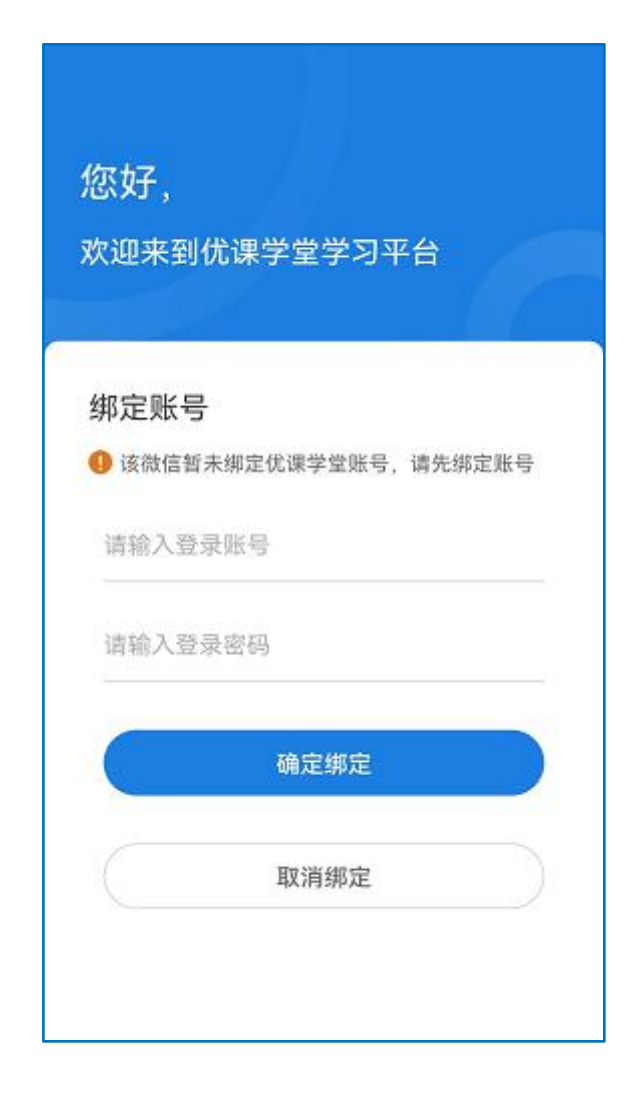

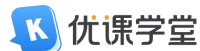

### 2. 缴费流程

第一步:进入首页后,点击【我的】

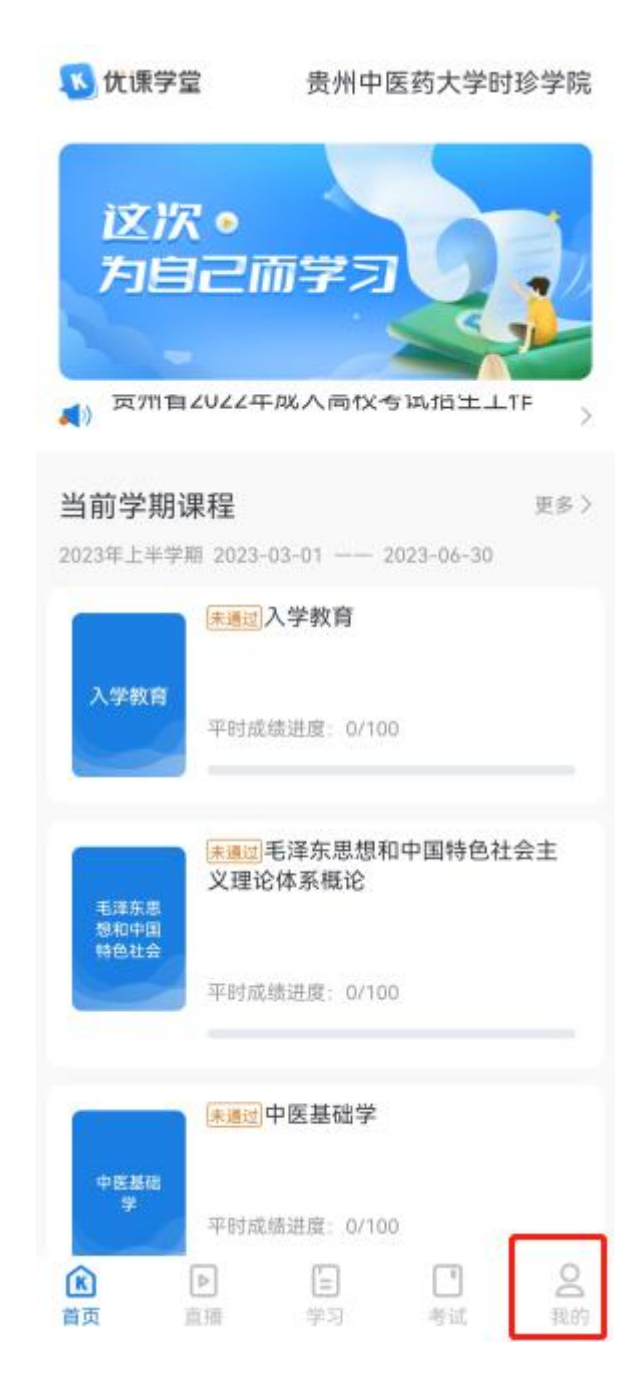

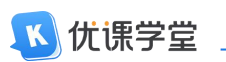

**第二步**:进入【我的】界面后,点击【我的订单】。

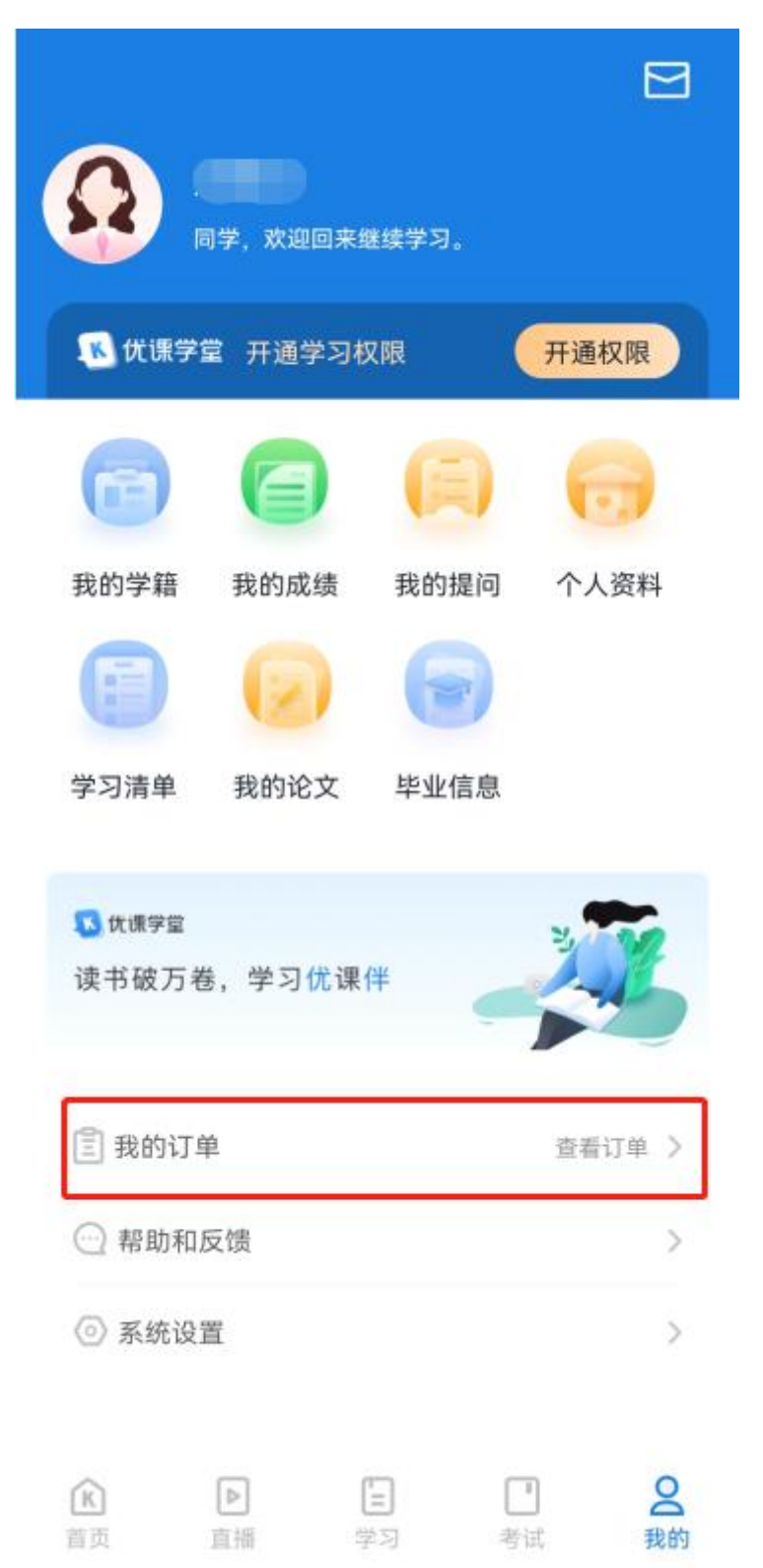

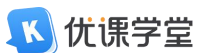

第三步:进入界面后,点击【去支付】。

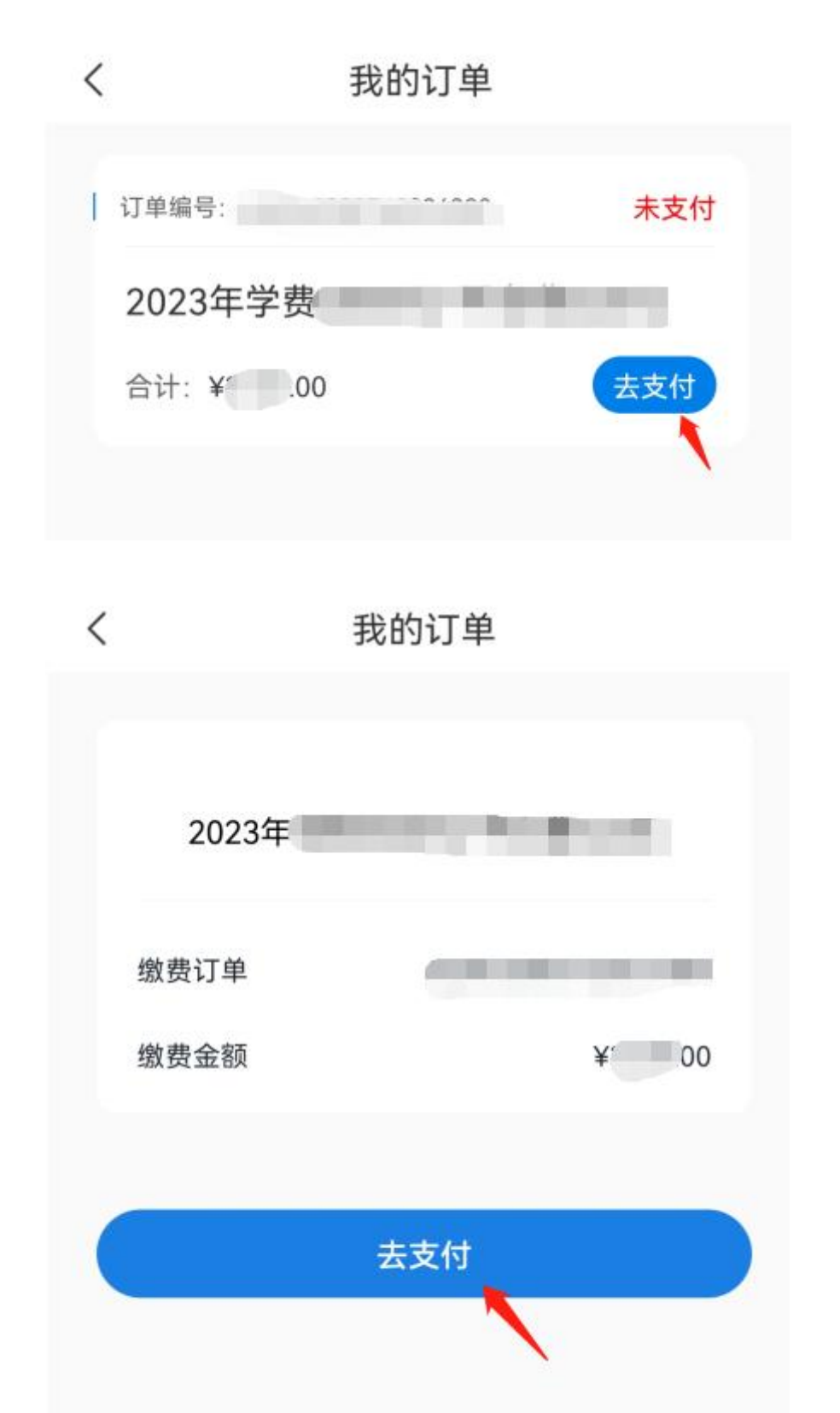

youke

读书破万卷,学习优课伴

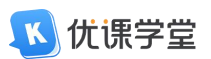

第四步:选择【支付宝】支付,点击确认支付。

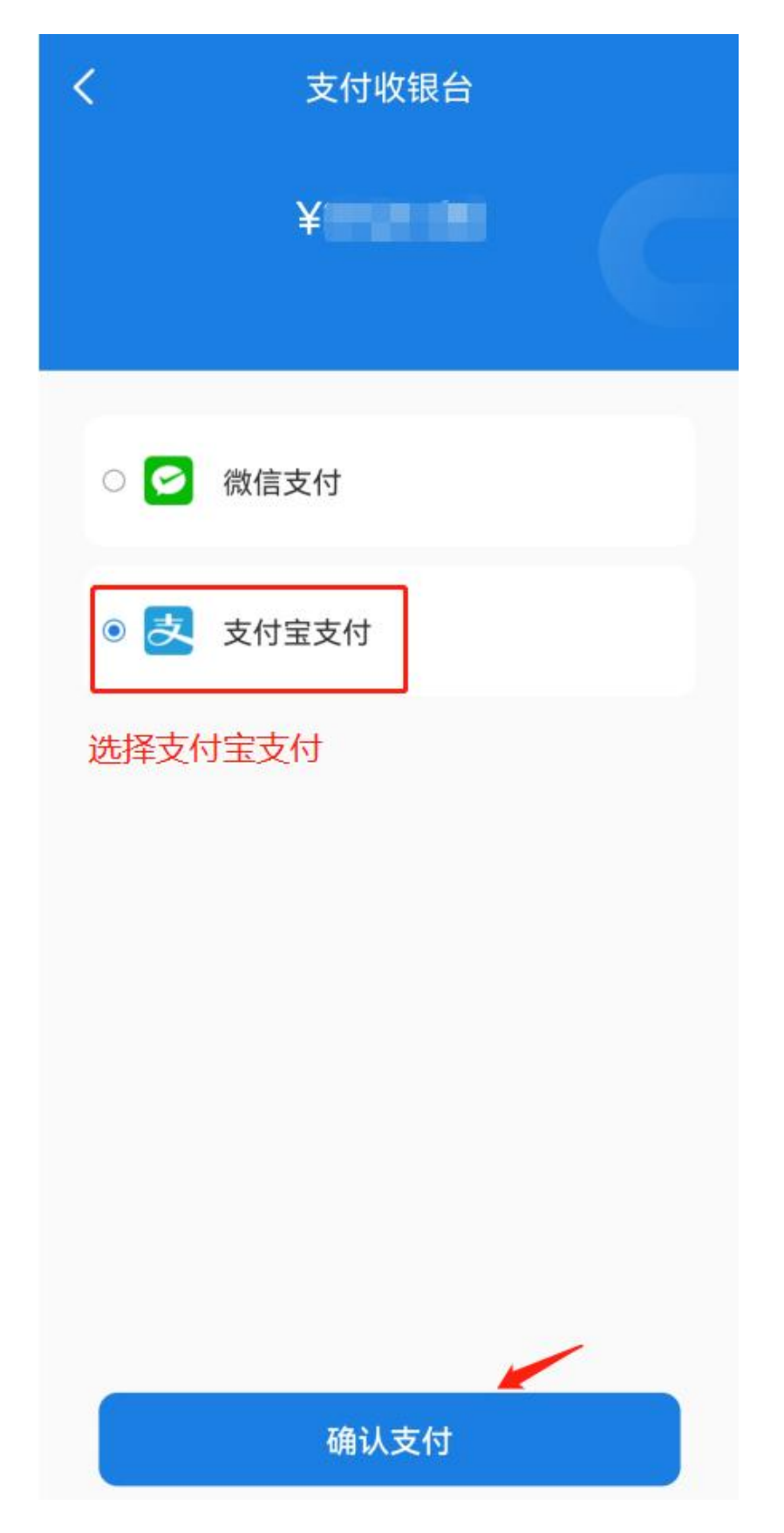

youke

读书破万卷,学习优课伴

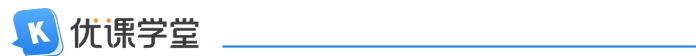

页面会跳转到支付宝界面,完成支付后,等待学校统一审批后,方可在平台上进 行学习。

| 136*****31              |  |
|-------------------------|--|
| ×                       |  |
| 贵州中医药大学时珍学院             |  |
| ¥                       |  |
| <b>跳转到支付宝支付界面</b><br>账号 |  |
| 交易方式                    |  |
| 资金渠道                    |  |
| 货币基金赎回资金                |  |
|                         |  |
| 支付工具                    |  |
|                         |  |
| ➡ 添加银行卡付款 >             |  |
|                         |  |
| 9 支付成功得绿色能量5g           |  |
| 确认交易                    |  |

youke